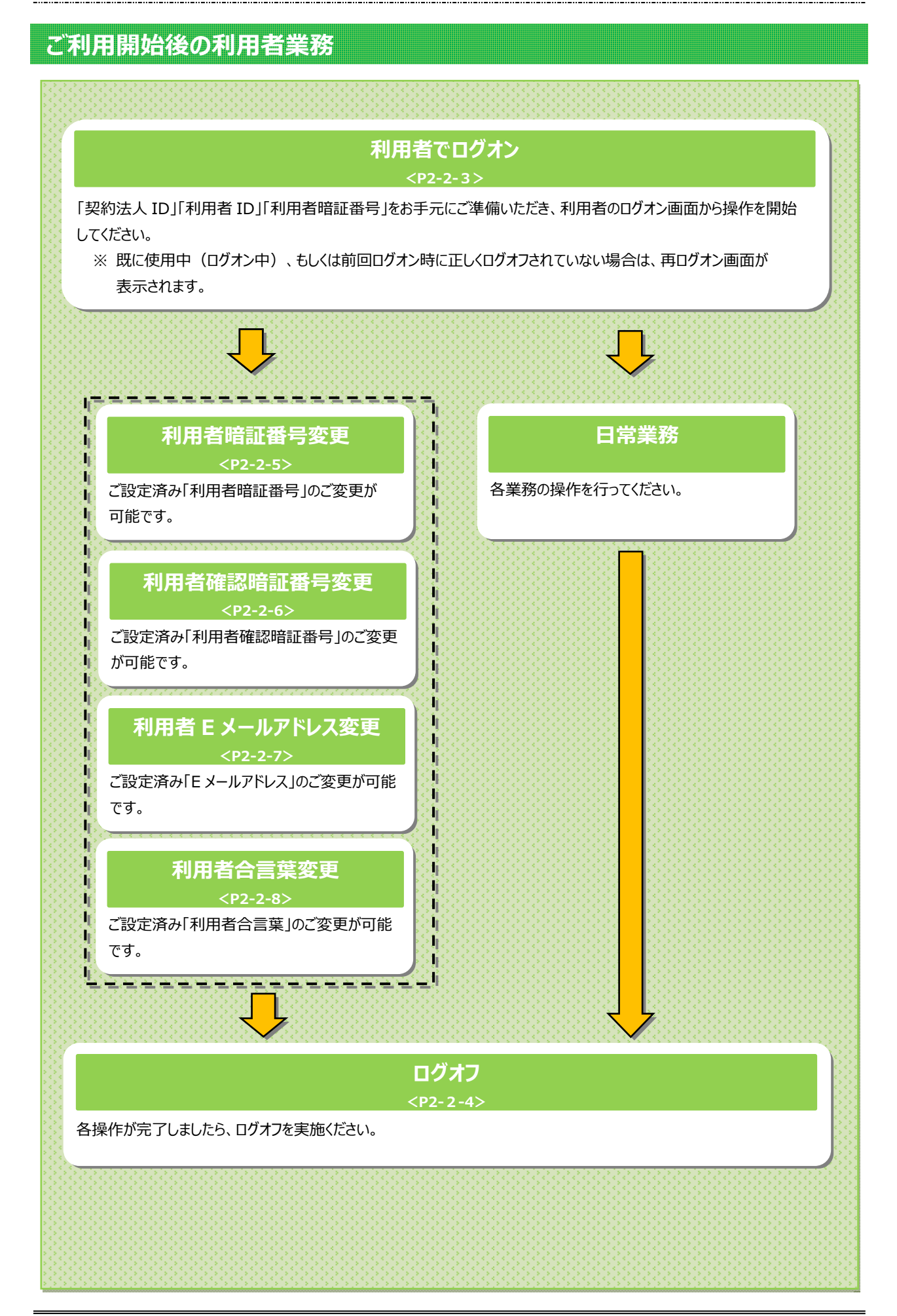

2-2-1

# 利用者トップページ

## 利用者トップページのご説明

| <u> </u>    | 残高照会<br>入出金明編照会        | 資金移動      | 総合/給与<br>(ファイル | 振込他 税金各種料<br>伝送) 払込み | 4金 利用者情<br>変更    |
|-------------|------------------------|-----------|----------------|----------------------|------------------|
| 利用者下以       | プページ                   |           |                |                      | 2017年01月25日 19時0 |
|             |                        |           | -101 m         |                      |                  |
| 契利法人名利用索名   | インダーイット広人01 様          |           | こ利用            | 略歴                   |                  |
| 前回ログオン日時    | 2017年01月25日 19時03      | 分26秒      | 別四             | 2017年01月25日 19時03分   | 326秒 管理者         |
| Eメールアドレス    | internethojin001@test. | co.jp     | 219.89         | 2017年01月24日 03時30分   | 30秒 法人 太郎        |
| 電子証明書の有効期限  | 2017年01月28日 08時59      | 分59秒      | 3回前            | 2017年01月23日 12時03分   | 320秒 インターネット法    |
| 🕕 お知らせ情報    |                        |           |                |                      | お知らせ             |
| 2017年01月16日 | ■ 「法人インターネット           | バンキング」のサー | ビス時間を延長し       | ました!                 |                  |
| 2017年01月15日 | 法人インターネットバ             | ンキングの新しいマ | マニュアルがダウン      | ロード可能となりました。         |                  |
| 2017年01月14日 | 法人インターネットバ             | ンキングの画面が新 | iしくなりました!      |                      |                  |
| ┃お取引の状況     |                        |           |                |                      |                  |
| 承認待、送信待のお町  | 図引件数を表示しています。          |           |                |                      |                  |
| 区分          |                        | お取引       |                | 承認待件数                | 送信待件数            |
|             | 総合振込                   |           |                | 0                    | 0                |
|             | 給与振込                   |           |                | 0                    | 0                |
| ファイル伝送      | 貸与振込                   |           |                | 0                    | 0                |
|             | 預金口座振替                 |           |                | 0                    | 0                |
|             | 外部ファイル送信               |           |                | 0                    | 0                |

| ① 利用者トップペー | -ジの表示内容です。            |
|------------|-----------------------|
| (1)利用者情報   | ログオン処理を行ったご利用者の登録     |
|            | 情報が表示されます。            |
|            | ※ Eメールアドレスは、ご登録済みの場合に |
|            | のみ表示されます。             |
|            | ※ Eメールアドレスのご登録/ご変更は、  |
|            | ▶[ご利用のてびき 第2章 利用者業務   |
|            | 利用者Eメールアドレス変更」        |
|            | をご参照ください。             |
| (2)ご利用履歴   | 過去3回分の管理者と利用者の        |
|            | ご利用履歴が表示されます。         |
| (3)お知らせ情報  | お知らせ情報が表示されます。        |
|            | 各お知らせ情報をクリックすると、詳細が   |
|            | 表示されます。               |
|            | お知らせ一覧へをクリックすると、      |
|            | 全てのお知らせが一覧で表示されます。    |
| (4)お取引の状況  | お取引ごとの承認待件数、送信待件数、    |
|            | 期限切れ件数が表示されますので、      |
|            | ご確認のうえ操作を開始してください。    |

#### ② 各業務をご選択いただけます。

| <ul> <li>(1)残高照会</li> <li>入出金明細</li> <li>照会</li> <li>(2)資金移動</li> </ul> | <ul> <li>▶[ご利用のてびき 第3章 照会業務]</li> <li>を参照ください。</li> <li>▶[ご利用のてびき 第4章 資金移動業務]</li> <li>をご参照ください。</li> </ul>                                                                                                    |
|-------------------------------------------------------------------------|----------------------------------------------------------------------------------------------------|
| (3)総合/<br>給与振込他<br>(ファイル伝送)                                             | <ul> <li>▶[ご利用のてびき 第6章 ファイル伝送         <ul> <li>(総合振込)]</li> <li>▶[ご利用のてびき 第7章 ファイル伝送</li> <li>(総与・賞与振込)]</li> <li>▶[ご利用のてびき 第8章 ファイル伝送</li> <li>(預金口座振替)]</li> <li>▶[ご利用のてびき 第9章 ファイル伝送</li> <li>(八出金明細・振込入金明細)</li> <li>(全銀フォーマット)]</li> <li>▶[ご利用のてびき 第10章 ファイル伝送</li> <li>(入出金明細・振込入金明細)</li> <li>(本銀フォーマット)]</li> <li>▶[ご利用のてびき 第11章 ファイル伝送</li> <li>(外部ファイル送受信)</li> <li>(全銀フォーマット)]</li> <li>▶[ご利用のてびき 第12章 ファイル伝送</li> <li>(外部ファイル送受信)</li> <li>(XML フォーマット)]</li> <li>▶[ご利用のてびき 第12章 ファイル伝送</li> <li>(外部ファイル送受信)</li> <li>(XML フォーマット)]</li> <li>▶[ご利用のてびき 第12章 ファイル伝送</li> </ul> </li> </ul> |
| (4) 税金各種料金<br>払込み                                                       | ▶[ご利用のてびき 第5章 税金・各種料金<br>の払込み]<br>をご参照ください。                                                                                                    |
| (5)利用者情報<br>変更                                                          | ▶[ご利用のてびき 第2章 利用者業務]<br>をご参照ください。                                                                                                    |

## 利用者ログオン

## 手順1 利用者ログオン

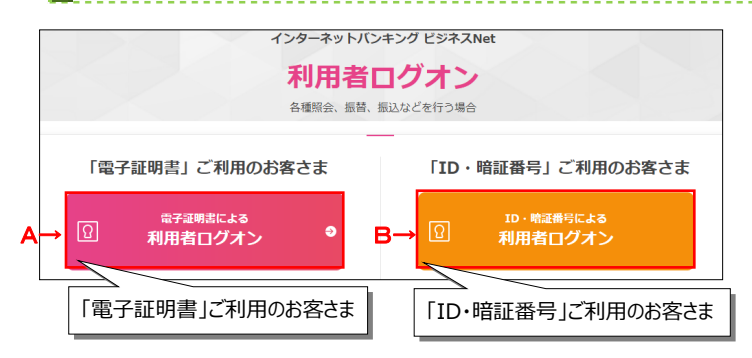

#### A. 電子証明書による利用者ログオンの場合

証明書の選択画面が表示されますので、利用者の証明書を選択してOKをクリックします。

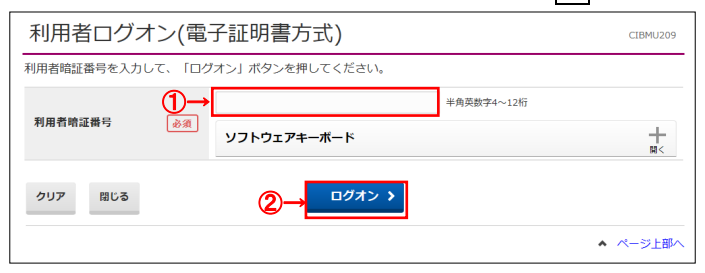

#### B. I D・暗証番号による利用者ログオンの場合

| 利用者ログス        | ヤン(ID・暗証番号方式)          | CIBMU           | J201 |
|---------------|------------------------|-----------------|------|
| 契約法人 I D と利用者 | I D、利用者暗証番号を入力して、「ログオン | 」ボタンを押してください。   |      |
| 契約法人 I D      | <i>В</i> Я             | 半角数字14桁         |      |
| 利用者ID         | 8A                     | 半角英数字30桁以内      |      |
| 利用者暗証番号       | ●                      | 半角英数字4~12桁<br>編 | H    |
| クリア 閉じる       | (2)→ ¤⊄オン              | ► <i>K</i> -≈t  |      |

## 手順2 利用者ログオン完了

| 利田老人家       | プページ                        | 2017年01                      | 月25日 19時03分26年 |
|-------------|-----------------------------|------------------------------|----------------|
| פיוםתיי     |                             |                              | CIBMU20        |
| 契約法人名       | インターネット法人01 様               | ご利用履歴                        |                |
| 利用者名        | 法人 太郎 様                     | 前回 2017年01月25日 19時03分26秒 管理  | 者              |
| 前回ログオン日時    | 2017年01月25日 19時03分26秒       | 2回前 2017年01月24日 03時30分30秒 法人 | 、太郎            |
| Eメールアドレス    | internethojin001@test.co.jp | 3回前 2017年01月23日 12時03分20秒 イン | ターネット法人太郎      |
| 電子証明書の有効期限  | 2017年01月28日 08時59分59秒       |                              |                |
| 🚺 お知らせ情報    |                             |                              | お知らせ一覧へ        |
| 2017年01月16日 | ば 「法人インターネットバンキング」のサービ      | ス時間を延長しました!                  |                |
| 2017年01月15日 | 法人インターネットバンキングの新しいマコ        | ニュアルがダウンロード可能となりました。         |                |
| 2017年01月14日 | 法人インターネットバンキングの画面が新し        | くなりました!                      |                |
| お取引の状況      |                             |                              |                |
| 承認待、送信待のお取  | 弓件数を表示しています。                |                              |                |
| 区分          | お取引                         | 承認待件数                        | 送信待件数          |
|             | 総合振込                        | 0                            | 0              |
|             | 給与振込                        | 0                            | 0              |
| ファイル伝送      | 莨与振込                        | 0                            | 0              |
|             | 預金口座振替                      | 0                            | 0              |
|             |                             |                              |                |

 利用者ログオン画面よりログオンボタンを選択し、 下記項目をご入力ください。

| Α          | 「利用者暗証番号」をご入力ください。    |
|------------|-----------------------|
| 電子証明書による   |                       |
| 利用者ログオン    |                       |
| В          | 「契約法人 I D」「利用者 ID」「利用 |
| ID・暗証番号による | 者暗証番号」をご入力ください。       |
| 利用者ログオン    |                       |

- ※1 ご入力情報をクリアする場合は、クリアをクリック してください。
- ※2 利用者暗証番号のご入力には、セキュリティ対策 としてソフトウェアキーボードをご利用ください。 ソフトウェアキーボードをクリックいただくと、画面上 にキーボードが表示されます。
- ② ログオンをクリックしてください。
   ※3 ログオンを中断する場合は、閉じるをクリックしてください。

利用者トップページが表示されましたら、
 利用者ログオン完了です。

## 利用者ログオフ

# 手順1 ログオフ

| ፞ዀトップ         | 残高照会 資金移動<br>入出金明編照会 資金移動   | 総合/給与担<br>(ファイル/ | 記込他 税金各種料<br>云送) 払込み | ▲ 利用者情報<br>変更        |
|---------------|-----------------------------|------------------|----------------------|----------------------|
|               |                             |                  |                      | 2017年01月25日 19時03分26 |
| 川用者トッ         | ブページ                        |                  |                      | CIBMU20              |
| 約法人名          | インターネット法人01 様               | ご利用属             | 歴                    |                      |
| 用者名           | 法人 太郎 様                     | 前回               | 2017年01月25日 19時03分   | 26秒 管理者              |
| 前回ログオン日時      | 2017年01月25日 19時03分26秒       | 2回前              | 2017年01月24日 03時30分   | 130秒 法人 太郎           |
| ミメールアドレス      | internethojin001@test.co.jp | 3回前              | 2017年01月23日 12時03分   | 120秒 インターネット法人太郎     |
| 電子証明書の有効期限    | 2017年01月28日 08時59分59秒       |                  |                      |                      |
| 🌔 お知らせ情報      |                             |                  |                      | お知らせ一覧へ              |
| 2017年01月16日 📑 | 該 「法人インターネットバンキング」の         | サービス時間を延長しま      | もした!                 |                      |
| 2017年01月15日   | 法人インターネットバンキングの新し           | いマニュアルがダウンロ      | コード可能となりました。         |                      |
| 2017年01月14日   | 法人インターネットバンキングの画面が          | が新しくなりました!       |                      |                      |
| お取引の状況        |                             |                  |                      |                      |
| 承認待、送信待のお取    | 引件数を表示しています。                |                  |                      |                      |
| 区分            | お取引                         |                  | 承認待件数                | 送信待件数                |
|               | 総合振込                        |                  | 0                    | 0                    |
|               | 給与振込                        |                  | 0                    | 0                    |
| ファイル伝送        | 賞与振込                        |                  | 0                    | 0                    |
|               | 預金口座振替                      |                  | 0                    | 0                    |
|               |                             |                  |                      |                      |

#### □グオフをクリックしてください。

#### ご注意ください

ブラウザの「×」ボタンを利用するなどで強制終了すると 次回ログオン時に「再ログオン」画面が表示されることが あります。必ず右上のログオフをクリックしてください。

### 手順2 ログオフ確認

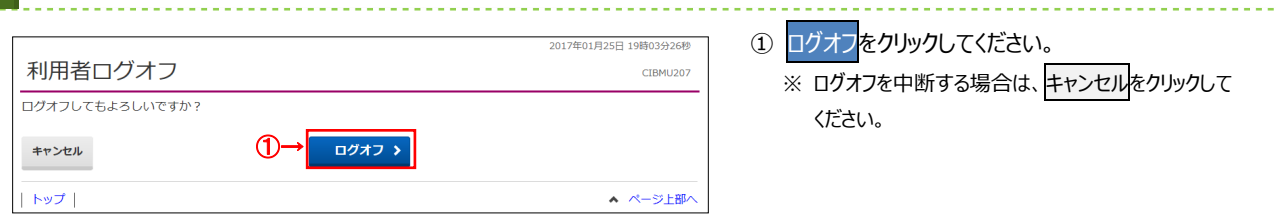

## 手順3 ログオフ完了

| ĺ  |                         |                       | 2017年01月25日 19時03分26秒 |
|----|-------------------------|-----------------------|-----------------------|
|    | 利用者ログオン                 | 7完了                   | CIBMU208              |
|    | 法人 太郎 様<br>ご利用頂きありがとうござ | いました。                 |                       |
|    | 今回のログオン日時               | 2017年01月25日 18時25分12秒 |                       |
|    | 今回のログオフ日時               | 2017年01月25日 19時03分25秒 |                       |
| 1- | 閉じる                     |                       | ▲ ページ上部へ              |

ログオフが完了しました。
 閉じるをクリックしてください。

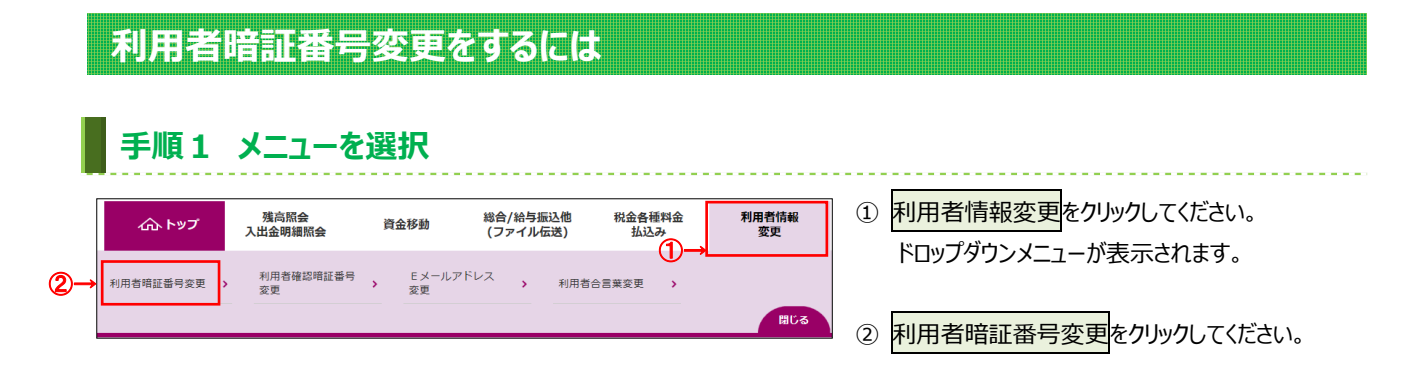

#### 手順2 利用者暗証番号を変更

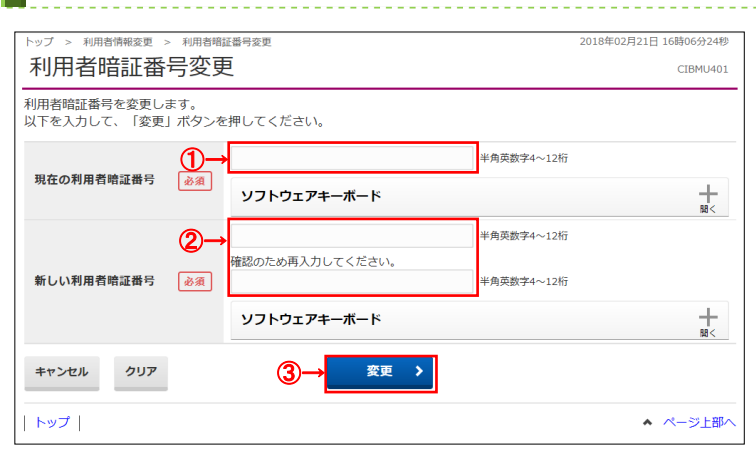

- 「現在の利用者暗証番号」をご入力ください。
   ※1ご入力には、セキュリティ対策としてソフトウェア キーボードをご利用ください。
   ソフトウェアキーボードをいただくと、画面上に キーボードが表示されます。
- ②「新しい利用者暗証番号」をご入力ください。
   ※2ご入力には、セキュリティ対策としてソフトウェア
   キーボードをご利用ください。
   ソフトウェアキーボードをクリックいただくと、画面上に
   キーボードが表示されます。
- ③ 変更をクリックしてください。
   ※3 ご入力情報をクリアする場合は、クリアをクリックしてください。
  - ※4 変更を中止する場合は、<u>キャンセルを</u> クリックしてください。

## 手順3 利用者暗証番号変更完了

| トップ > 利用者情報変更 > 利用者暗証番号変更                                         | 2018年02月21日 16時08分52秒      |
|-------------------------------------------------------------------|----------------------------|
| 利用者暗証番号変更完了                                                       | CIBMU402                   |
| 法人 太郎 様<br>利用者暗証番号の変更を完了しました。<br>引き続きご利用される場合は、メニューよりお取引をお選びください。 |                            |
| トップ                                                               | <ul> <li>ページ上部へ</li> </ul> |

① 変更が完了しました。

## 利用者確認暗証番号変更をするには

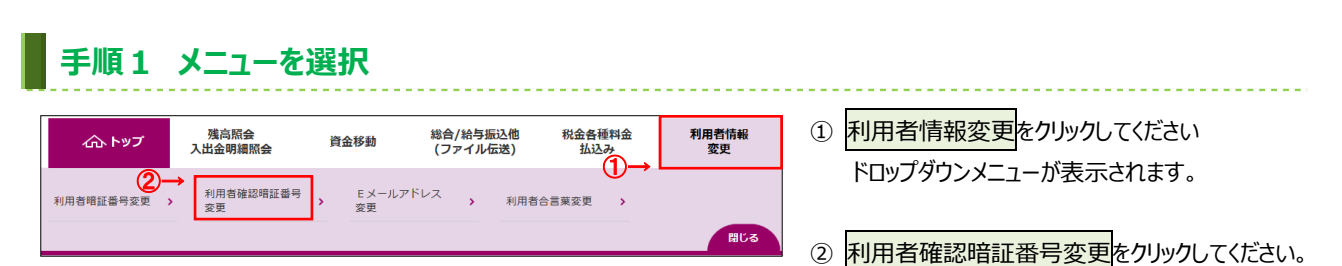

## 手順2 利用者確認暗証番号を変更

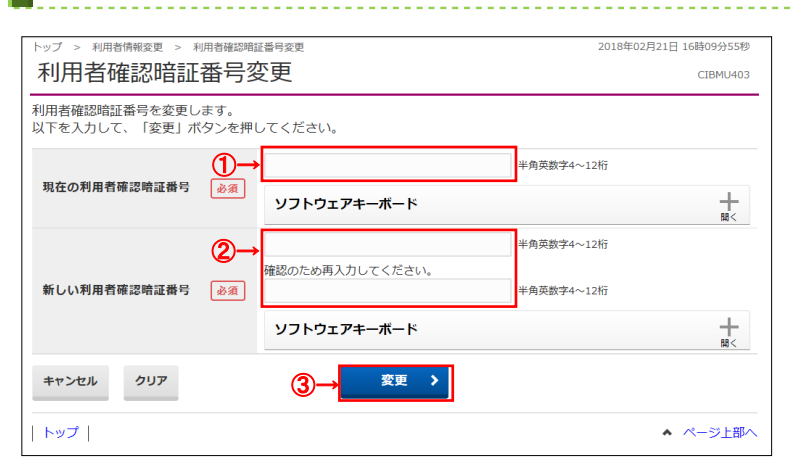

- 「現在の利用者確認暗証番号」をご入力ください。
   ※1 ご入力には、セキュリティ対策としてソフトウェア キーボードをご利用ください。
   ソフトウェアキーボードをクリックいただくと、画面上に キーボードが表示されます。
- ②「新しい利用者確認暗証番号」をご入力ください。
   ※2 ご入力には、セキュリティ対策としてソフトウェア キーボードをご利用ください。
   ソフトウェアキーボードをクリックいただくと、画面上に キーボードが表示されます。

# ③ 変更をクリックしてください。 ※3 ご入力情報をクリアする場合は、クリアをクリックしてください。 ※4 変更を中止する場合は、キャンセルを

## クリックしてください。

① 変更が完了しました。

## 手順3 利用者確認暗証番号変更完了

| トップ > 利用者情報変更 > 利用者確認暗証番号変更                                         | 2018年02月21日 16時11分18秒 |
|---------------------------------------------------------------------|-----------------------|
| 利用者確認暗証番号変更完了                                                       | CIBMU404              |
| 法人 太郎 様<br>利用者確認暗証番号の変更を完了しました。<br>引き続きご利用される場合は、メニューよりお取引をお選びください。 |                       |
| トップ                                                                 | ▲ ページ上部へ              |

| 利用者         | E メールフ                 | ァドレス                             | 変更をす                 | るには           |             |                                                                           |
|-------------|------------------------|----------------------------------|----------------------|---------------|-------------|---------------------------------------------------------------------------|
| 手順1         | メニューを                  | 選択                               |                      |               |             |                                                                           |
| ፞፞ዀኑップ      | 残高照会<br>入出金明細照会        | 資金移動                             | 総合/給与振込他<br>(ファイル伝送) | 税金各種料金<br>払込み | 利用者情報<br>変更 | ① 利用者情報変更をクリックしてください。                                                     |
| 利用者暗証番号変更 ) | 20-<br>利用者確認暗証番号<br>変更 | <ul> <li>Eメールア<br/>変更</li> </ul> | <sup>、ドレス</sup> )利用者 | 合言葉変更         | 開じる         | <ul> <li>ドロッフタワフメニューが表示されます。</li> <li>② Fメールアドレス変更をクリックしてください。</li> </ul> |

# 手順2 利用者 Eメールアドレスを変更

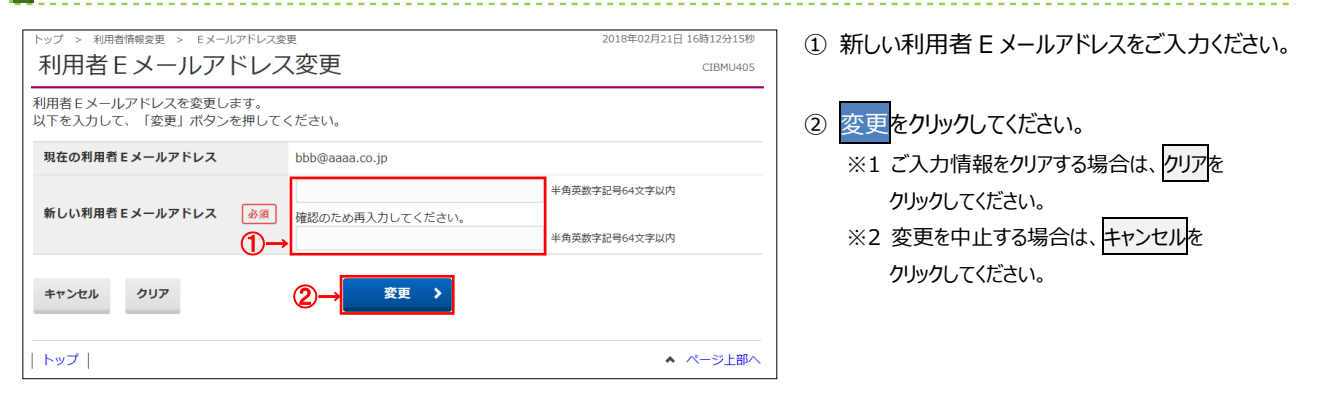

# 手順3 利用者 Eメールアドレス変更完了

| 利用者Fメールアドレスの変更を完了しました。     |                   |
|----------------------------|-------------------|
| 引き続きご利用される場合は、メニューよりお取引    | をお選びください。         |
| 利用者 E メールアドレス hennkougoadd | dress@emall.co.jp |

① 変更後の利用者 E メールアドレスをご確認 ください。

## 利用者合言葉変更をするには

| ፞ዀトップ                                                              | 残高照会<br>入出金明細照会                                                     | 資金移動 総1                                              | 合/給与振込他<br>ファイル伝送)        | 税金各種料金<br>払込み G | 利用者情変更                                      | ₩ ( <b>1</b>      | 利用者情報                 | 変更                   | をクリックしてください。               |
|--------------------------------------------------------------------|---------------------------------------------------------------------|------------------------------------------------------|---------------------------|-----------------|---------------------------------------------|-------------------|-----------------------|----------------------|----------------------------|
| 利用者暗証番号変更 >                                                        | 利用者確認暗証番号<br>変更                                                     | <ul> <li>Eメールアドレス</li> <li>変更</li> </ul>             |                           |                 | )-1                                         |                   | ドロップダウン               | בבא                  | ーが表示されます。                  |
|                                                                    |                                                                     |                                                      |                           |                 | F                                           | 11 <sup>1</sup> 3 | 利用者合言                 | 葉変                   | 更をクリックしてください。              |
| 手順 2                                                               | 利用者合                                                                | 言葉を変                                                 | 更                         |                 |                                             |                   |                       |                      |                            |
| トップ > 利用省倚報変更 > 利用省合品業変更                                           |                                                                     |                                                      |                           | 2018            | 18年06月12日 14時21915時 ① 「新しい質問11のプルダウンから変更後の質 |                   |                       |                      |                            |
| 利用有口言                                                              | 未交史                                                                 |                                                      |                           |                 | CIBM                                        |                   |                       |                      |                            |
| 川用者台言巣を変更し<br>賃問を変更する場合は<br>答えだけ変更する場合<br>合言葉の変更を行うに<br>長示された質問に対す | ます。<br> 新しい質問を選択して、<br> は新しい質問は「変更し<br> は、現在の合言葉での認<br> る答えを入力して、「窓 | その答えを入力してく<br>」ない」のままで、新し<br>認証が必要です。<br>な更」ボタンを押してく | ください。<br>ル答えを入力し<br>こださい。 | してください。         |                                             |                   | ※1 質問を変<br>「変更しな      | , .。<br>更せず<br>:い」をこ | たろえのみ変更する場合は<br>ご選択ください。   |
| 合言葉の変更                                                             |                                                                     |                                                      |                           |                 |                                             |                   | 利用者端                  | 未情                   | 報のみを変更・削除される               |
| 現在の質問1 祖母の下の名前は?                                                   |                                                                     |                                                      |                           |                 |                                             | 合言葉の              | 変更の                   | 入力は必要ありません。          |                            |
| 新しい質問1                                                             | 変更しない                                                               | ~                                                    |                           |                 |                                             |                   |                       |                      |                            |
| 新しい答え1                                                             |                                                                     |                                                      |                           |                 | 全角30文字以内                                    | 2                 | 「新しい答え                | 1 167                | 変更後の答えをご入力くた               |
| 現在の質問2                                                             | 好きなスポーツは?                                                           |                                                      |                           |                 |                                             |                   | П                     | 11.65                |                            |
| 新しい質問 2                                                            | 変更しない                                                               | ~                                                    | ]                         |                 |                                             |                   | 確わっつと回                | +++1                 | が記4ロ ブユ キノゼキい              |
| 新しい答え 2                                                            |                                                                     |                                                      |                           |                 | 全角30文字以内                                    | 3                 | ジズリン フロロ              | TRICC                | _ 医扒、こ入り、たこい。              |
| 現在の質問3                                                             | 中学生の時の部活動                                                           | bit ?                                                |                           |                 |                                             |                   |                       |                      |                            |
| 新しい質問3                                                             | 変更しない                                                               | ~                                                    | ]                         |                 |                                             | (4                | 現任ご登録が                | 斉の内                  | 1谷から合言葉の質問か                |
| 新しい答え3                                                             |                                                                     |                                                      |                           |                 | 全角30文字以内                                    |                   | 行われますの                | で、変                  | を更前の答えをご入力くだ               |
| 间用端末登録名                                                            |                                                                     |                                                      |                           |                 |                                             |                   |                       |                      |                            |
| 利用されている端末の現在登録名は以下の通りです。<br>登録名を変更する場合は新しい登録名を入力してください。            |                                                                     |                                                      |                           |                 |                                             | (5                | ⑤ 利用者端末情報を変更・削除される場合に |                      |                            |
| 登録内容を削除する場合<br>御除                                                  | は、「削除」にチェックを.                                                       | 入れてください。<br>登録名                                      |                           |                 | 是終利用日                                       |                   | 「利用端末登                | 録名                   | 」をご変更ください。                 |
| □ 事務所 P C                                                          |                                                                     | ALC: N                                               | 全角                        | 30文字以内          | 2018年06月12                                  | B                 | (1) 登録名の変感            | Ð                    | 1.新しい登録名を入力してくだる           |
| (登録されていませ                                                          | t6.)                                                                |                                                      | (1                        | )               |                                             |                   |                       |                      |                            |
| (登録されていませ                                                          | t&)                                                                 |                                                      |                           |                 |                                             |                   | (2)登録の削除              |                      | 1.削除欄のチェックボックスをクリ<br>ください。 |
| 川用者合言葉認証                                                           |                                                                     |                                                      |                           |                 |                                             |                   |                       |                      |                            |
| 質問                                                                 | 祖母の下の名前は?                                                           |                                                      |                           |                 |                                             | 6                 | 変更<br>をクリック           | してく                  | ださい。                       |
| 答え                                                                 | A                                                                   |                                                      |                           |                 | 全角30文字以内                                    |                   | ※2 ご入力情               | 青報をク                 | フリアする場合は、クリアをクリ            |
|                                                                    |                                                                     |                                                      |                           |                 |                                             |                   | してくださ                 | きい。                  |                            |
| ++->++1 /11                                                        | P (                                                                 |                                                      | >                         |                 |                                             |                   | ※3 合言葉の               | の変更                  | を中止する場合は、キャンセ              |
| +1700 99.                                                          |                                                                     |                                                      |                           |                 |                                             |                   |                       |                      |                            |

#### ご注意ください

合言葉認証を規定の回数以上間違えると、利用中止状態となります。管理者に利用者の「利用中止解除」のお 手続きをご依頼ください。

また、合言葉をお忘れの場合は、管理者に利用者の「合 言葉初期化」のお手続きをご依頼ください。

## 手順3 利用者合言葉変更完了

| [         | トップ > 利用者情報変更 > 利用            | 省合言葉変更             | 2018年06月12日 14時25分21秒 |  |  |  |  |  |  |  |
|-----------|-------------------------------|--------------------|-----------------------|--|--|--|--|--|--|--|
|           | 利用者合言葉変更                      | CIBMU412           |                       |  |  |  |  |  |  |  |
|           | 合言葉を変更しました。                   |                    |                       |  |  |  |  |  |  |  |
|           | 引き続きこ利用される場合は、                | メニューよりお取引をお選びくたさい。 |                       |  |  |  |  |  |  |  |
|           | 変更後の合言葉                       |                    |                       |  |  |  |  |  |  |  |
|           | 現在の質問1                        | 祖母の下の名前は?          |                       |  |  |  |  |  |  |  |
|           | 新しい質問1                        | 変更しない              |                       |  |  |  |  |  |  |  |
|           | 新しい答え1                        | 花子                 |                       |  |  |  |  |  |  |  |
|           | 現在の質問 2                       | 好きなスポーツは?          |                       |  |  |  |  |  |  |  |
| $\square$ | 新しい質問 2                       |                    |                       |  |  |  |  |  |  |  |
| Ψĺ        | 新しい答え 2                       |                    |                       |  |  |  |  |  |  |  |
|           | 現在の質問3                        |                    |                       |  |  |  |  |  |  |  |
|           | <b>新しい質問3</b> 変更しない           |                    |                       |  |  |  |  |  |  |  |
|           | 新しい答え3                        | バレーボール             |                       |  |  |  |  |  |  |  |
|           | 登録済みの利用端末                     |                    |                       |  |  |  |  |  |  |  |
|           | -<br>利用されている端末の現在登録名は以下の通りです。 |                    |                       |  |  |  |  |  |  |  |
|           |                               | 登録名                | 最終利用日                 |  |  |  |  |  |  |  |
| 2→        | 事務所ノートPC                      |                    | 2018年06月12日           |  |  |  |  |  |  |  |
|           | (登録されていません)                   |                    |                       |  |  |  |  |  |  |  |
|           | (登録されていません)                   |                    |                       |  |  |  |  |  |  |  |
|           |                               |                    |                       |  |  |  |  |  |  |  |
|           | トップ                           |                    | ▲ ページ上部へ              |  |  |  |  |  |  |  |

① 変更後の合言葉情報をご確認ください。

\_ \_ \_ \_ \_ \_ \_ \_ \_ \_ \_ \_

② 変更後のご利用端末情報をご確認ください。